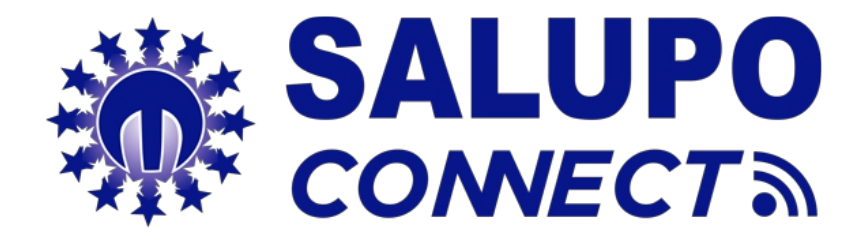

## **PROGRAMMING GUIDE**

Monitoring system for the remote management of the systems

REV. 1 15/10/2018

MADE IN ITALY

## **1. INTRODUCTION**

SALUPO CONNECT is a remote monitoring service that allows supervision and control of the systems from any computer or mobile device through the most common web browsers.

The configuration and maintenance operations, often carried out in difficult or uncomfortable environments, are now simpler for all Salupo products equipped with GPRS or Ethernet communication modules.

Indeed, you can to connect to Salupo devices through the SALUPO CONNECT APP dowloaded for free from the Google Play Store, available for tablets and smartphones with Android operating system and from PC through any web browser from the <u>www.salupo.it web site</u>.

Through SALUPO CONNECT you can change the setup parameters, change the operation status of the motors and check the measurements read by the devices.

The device events can be viewed and saved in an archive to allow a more accurate analysis.

The system has the following features:

- Possibility to select the language: Italian, English, French and Spanish;
- Profile customization: allows access to customers and installers with dedicated profiles;
- Simple use: it is easy to install, use and independent of any network connection. No static IP is required and even modify the router settings;
- Proactive monitoring; the control panel sends the reading of its parameters to the platform, the pumps status, the levels, electrical measurements and the anomalies; Alarm signaling, in the even of an alarm all the users registered in the system will receive the notification via e-mail. This allows the identification of faults and malfunctions in quick times:
- Simplified diagnosis, when the customer reports a fault or anomaly, the personnel responsible for the customer care and/or the installer has immediate visibility of the system parameters and and the possibility to consult the event history;
- Reduction of management costs: thanks to the remote control it is possible to interact with the system at any time and with the timer function, it is possible to set different programmed start-ups.

#### 2. MODULE DETAIL GPRS

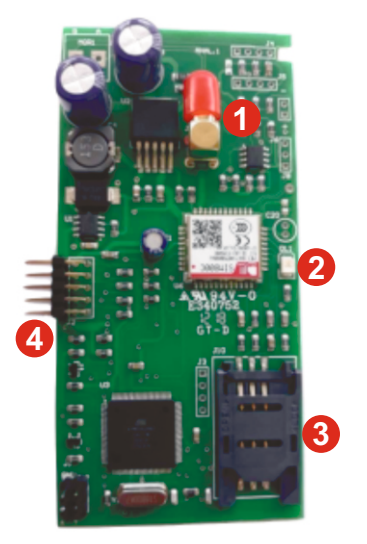

- 1 FEMALE SMA ANTENNA'S SWITCH
- 2 LED SIGNAL STATUS
- 3 SLOT SIM
- 4 MALE CONNECTOR FOR CONNECTION TO THE MOTHERBOARD

#### 3. PROGRAMMING

Before proceeding with the registration of the product on the SALUPO CONNECT portal (https://www.salupo.it), the GPRS module must be correctly configured.

With the device disconnected, insert the SIM card into the appropriate slot, taking care to disable the pin code and then connect the antenna to the SMA connector.

When the module receives power, it starts the initialization procedure by flashing quickly and as soon as it establishes a connection with the GSM network, the flashing will be slower.

At this point it is possible to configure the module to activate the data connection by sending an SMS to the SIM number:

### <apn<APN OPERATORE> (Ex. <apn<wap.tim.it>).

Only after having received confirmation of the successful verification of the APN you can request the serial number by sending another SMS with the following string:

#### <serial>

Once the serial number is received, you can register in the **SALUPO CONNECT** portal.

To access the portal, you must register by filling in all the required fields and entering the serial number previously received:

| ogin    | Registration                      |              |
|---------|-----------------------------------|--------------|
|         | New user registr                  | ration       |
| Name:   |                                   |              |
| Nome    |                                   | ×            |
| Surnam  | e:                                |              |
| Cogno   | ome                               | ×            |
| e-mail: |                                   |              |
| e-mai   | 1                                 |              |
| Passwor | d:                                |              |
| Passw   | vord                              | -            |
| Repeat  | Password :                        |              |
| Passw   | vord                              | •            |
| Product | serial number:                    |              |
| Matri   | cola prodotto                     |              |
| l ha    | ave read and accept the in<br>acy | formation on |
|         | I'm not a robot                   | reCAPTCHA    |

Once registered, you must activate the account by following the instructions in the email received.

By entering your login credentials (e-mail and password), on https://www.salupo.it or on the APP, you can access the platform

| Ö       | SALU                     | PO       |
|---------|--------------------------|----------|
| **      | CONVE                    | C1 3)    |
| ogin    | Registration             |          |
|         | Reserved area            |          |
| e-ma    | il                       | ×        |
| Pass    | word                     | <b>A</b> |
| You are | e not registered Sign in |          |
| Re      | member                   | Login    |
|         |                          |          |

Once logged in, the user sees the list of all the registered systems with their status (Online/Offline), their operation (Regular/Alarm) and can add other systems not yet registered.

| * SALUPO                                            |          |                             | 🖶 Hom             | ne 🗰 Eng                               | ish 💼   | ₽ ( | <b>8</b> info@salupo.it |
|-----------------------------------------------------|----------|-----------------------------|-------------------|----------------------------------------|---------|-----|-------------------------|
| Systems list                                        |          |                             |                   |                                        |         |     | Add system              |
| System name                                         | Code     | Description                 | Serial<br>number  | State                                  | Funct.  |     |                         |
| Sewage                                              | SA698.00 | SEWAGE 2 MOTORS PLUS        | JSVSIG            | Online                                 | Regular |     | ۹ 🔻                     |
| Dry Control Plus                                    | SA604.00 | DRY CONTROL PLUS            | JTJXWL Online Reg |                                        | Regular |     | Q 🔺 🔻                   |
| Well irrigation                                     | SA672.00 | LEVEL PLUS                  | IYBGQV            | Online                                 | Alarm   |     | ۹.                      |
|                                                     |          |                             |                   |                                        |         |     |                         |
| Active alerts                                       |          |                             |                   |                                        |         |     |                         |
| System name Serial number<br>Well irrigation IYBGQV |          | Date<br>22/10/2018 12:33:13 | м                 | Alert<br>Motor 1 maximum current alarm |         |     | ۹                       |

By selectiong the system, the "Monitoring" page will be entered with the possibility to modify the motors' status (Stop/Auto), display all the control panel operation parameters and reset any alarm:

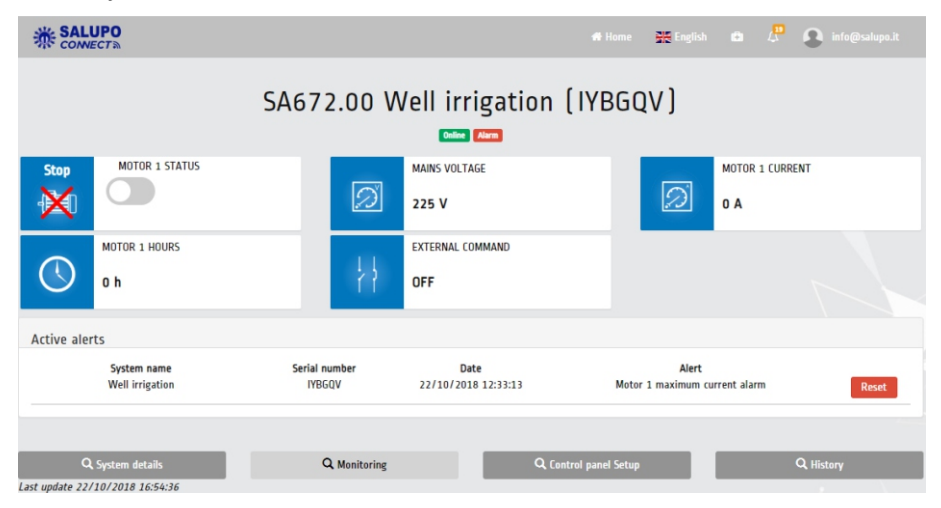

The "System details" menu allows you to connect new users or select other submenus (Monitoring, Control panel Setup, History and Geolocate):

| * SALUPO                                                                                                    |                                               |                          | 🖶 Home 🔛 |                     | 💭 🔒 info@salupo.it  |
|----------------------------------------------------------------------------------------------------|-----------------------------------------------|--------------------------|----------|---------------------|---------------------|
|                                                                                                    | SA672.00 Wel                                  | l irrigation (           | IYBGQV ) |                     |                     |
| System detail                                                                                                    |                                               |                          |          |                     |                     |
| System name:<br>Serial number:<br>SIM Number:<br>Address:<br>ZIP Code:<br>City:<br>State:<br>Q. Monitoring<br>✓ Activate the receipt of e-mail alerts<br>Dissociate from this system | Well irrigation IYBGQV Q. Control panel Setup | QH                       | listory  |                     | Q. Show on map      |
| User list                                                                                                    |                                               |                          |          |                     |                     |
| Name Sur<br>Rossi M                                                                                                    | rname<br>Aario                                | e-mail<br>info@salupo.it | Adr      | Role<br>ninistrator | Actions<br>Add user |

In the "Control panel Setup" menu, authorized users can change the value of the various system Setup parameters:

| * SALUPO                            | iff Home 💥 English 🗅 🖉 💽 info@salupo.it                                                                                                    |  |  |  |  |  |  |  |  |
|-------------------------------------|----------------------------------------------------------------------------------------------------|--|--|--|--|--|--|--|--|
| SA672.00 Well irrigation (IYBGQV)   |                                                                                                    |  |  |  |  |  |  |  |  |
| Italian LANGUAGE Emp                | tying PROBES OPERATION PROBES SENSITIVITY 5 kohm 75 mm 75 mm |  |  |  |  |  |  |  |  |
| OFF TIMED PROBE OFF OFF OFF OFF OFF | Aput EXTERNAL COMMAND TYPE 4.4 A MOTOR 1 MAXIMUM CURRENT                                                                                                    |  |  |  |  |  |  |  |  |
| 6 S MAXIMUM CURRENT DELAY           | FF MAINS SUPPLY WAITING<br>OFF OFF OFF OFF OFF OFF OFF OFF OFF OFF                                                                                                    |  |  |  |  |  |  |  |  |
| 253 V<br>253 OFF<br>− ± +           |                                                                                                    |  |  |  |  |  |  |  |  |
| Q. System details Q. Monit          | oring Q Control panel Setup Q History                                                                                                    |  |  |  |  |  |  |  |  |
| Days                                | Start hour Stop hour Interval Duration Repeat<br>Aggiungi planificazione                                                                                                    |  |  |  |  |  |  |  |  |
| Last update 22/10/2018 16:56:24     |                                                                                                    |  |  |  |  |  |  |  |  |

With the "History" menu, you can view some parameters of the panel as a graph and download a file containing all the saved data:

| 恭         | SAL      | UPO<br>ECTA    |               |                |                      | 🖶 Home 🛛 🗮 English |              | Info@salu     |                       |
|-----------|----------|----------------|---------------|----------------|----------------------|--------------------|--------------|---------------|-----------------------|
|           |          |                | SA672.0       | 0 Well ir      | rigation             | (IYBGQV)           |              |               |                       |
| Filter by | date     |                | 19/10/2018    |                | to the date          |                    | 19/10/2018   |               |                       |
| Show pa   | arameter | r              | Mains voltage |                |                      |                    |              |               | ~                     |
|           |          |                |               |                |                      |                    |              |               | Filter                |
|           |          |                |               | Mains          | voltage              |                    |              |               | ≡                     |
|           |          |                |               | Click and drag | to analyze in detail |                    |              |               |                       |
|           | 235      |                |               |                |                      |                    |              |               |                       |
| 2         | 32.5     |                |               |                |                      |                    |              |               |                       |
| e de      | 230 -    | an that th     |               |                | M.L.J., LL           | . щ                | المريدين الم |               |                       |
| s volta   | 27.5     |                |               |                | Y Y W                | ստիսու Դրու, տատվ  |              | - WW - Y      | Nun-                  |
| Main      | 225      | Alway West     |               |                |                      |                    |              |               |                       |
| 23        | 22.5     |                |               |                |                      |                    |              |               |                       |
|           | 220      |                |               |                |                      |                    |              |               |                       |
| 2         | 17.5 -   |                |               |                |                      |                    |              |               |                       |
|           |          | 08:00 10:00    | 12:00         | 14:00          | 16:00                | 18:00 20:          | 00           | 22:00<br>High | 20. Oct<br>tharts.com |
|           | Q        | System details | Q, Moni       | toring         | ٩                    | ontrol panel Setup |              | Q History     |                       |

# **SALUPO**

Via Laganeto, 129 98070 Rocca di Caprileone (ME) ITALY Tel.:+39 - (0) 941 - 950216 Fax:+39 - (0) 941 - 958777 www.salupoquadri.com e-mail: salupo@salupoquadri.com

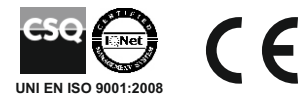